## AGENTE: COMO ENCERRAR CHAT E REAGENDAR ATENDIMENTO FUTURO

O épiico possui a funcionalidade de agendar reabertura do chat, esta opção serve para criar uma agenda de atendimentos futuros, bem como encerrar atendimentos que não foram finalizados no dia e agendar para dar continuidade no dia seguinte.

Para reagendar um chat deve estar logado como agente. Clicar em encerrar

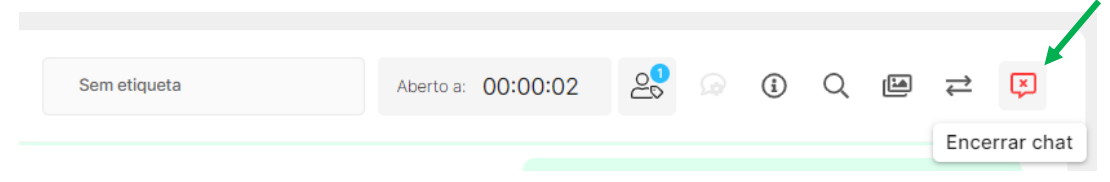

## Ao clicar em Encerrar chat irá abrir a tela abaixo.

Encerrar atendimento

| Tem certeza que deseja encerrar esse atendimento? |            |              |          |  |  |  |  |  |
|---------------------------------------------------|------------|--------------|----------|--|--|--|--|--|
| Oportunidades:                                    |            |              |          |  |  |  |  |  |
|                                                   |            |              | #-99     |  |  |  |  |  |
| \$ 0,00                                           | G 0,00     | % 0          |          |  |  |  |  |  |
| Enviar mensagem de encerramento                   |            |              |          |  |  |  |  |  |
| Data da reabertura<br>11/9/2024                   | Hora<br>10 | Minuto<br>15 | -        |  |  |  |  |  |
|                                                   |            |              |          |  |  |  |  |  |
| Automação de reabertura<br>Sem automação          |            |              | •        |  |  |  |  |  |
|                                                   |            |              |          |  |  |  |  |  |
| Motivo                                            |            |              |          |  |  |  |  |  |
|                                                   |            |              |          |  |  |  |  |  |
|                                                   |            | Cancelar     | Encerrar |  |  |  |  |  |

Após selecionar o motivo de encerramento clique em Agendar reabertura.

Selecione a data e horário que deseja reagendar, no campo **Motivo** escreva o motivo pelo qual deseja reabrir o chat, essa informação irá aparecer para você no chat no dia e horário agendado para lembrar sobre o atendimento.

OBS.: Caso estiver com o chat aberto na mesma fila no qual foi agendado e no mesmo dia e horário, o agendamento será cancelado, uma vez que já estará com o cliente.

## COMO VERIFICAR AGENDA DE CHATS REAGENDADOS

Com o usuário agente clique em Histórico de chats

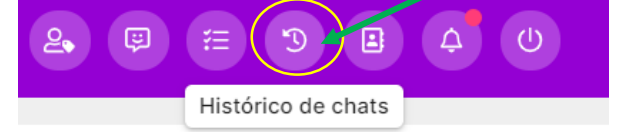

## O sistema abrirá a tela a seguir

| Relatório de a | atendimentos                             |             |                          |                   |            |                                                                  |     |      |          |
|----------------|------------------------------------------|-------------|--------------------------|-------------------|------------|------------------------------------------------------------------|-----|------|----------|
| Número         | Protocolo Fila                           | *           | <sup>Tipo</sup><br>Todos | ▼ Periodo<br>Hoje | •          |                                                                  | 샾   | 84   | tualizar |
|                |                                          |             |                          |                   |            |                                                                  |     |      | G        |
| 🔲 ID =         | Cliente = P                              | Protocolo 포 | Rea 🔻                    | Fila 😤            | Filtro \Xi | E. 〒 Último a 〒 Resultado 〒 Du 〒 Est 〒 Data 〒                    | Fun | ções |          |
| 3037           | Gustavo Henrique - Eplico<br>38991823722 |             |                          | Épico Princi      |            | Gustavo Eplico Não especif 00:01:08 помоо 11/09/2024, 08:31      | ₽ 🗠 | *    | 7        |
| 3039           | Isaías<br>5538992086496                  |             | 0                        | Épico Princi      |            | Isaías - Épiico Teste de sis 00:17:32 (१९२०००) 11/09/2024, 09:18 | ₽ & | *    | 7 🕸      |

Inclua os filtros desejados e coloque o período, lembrando que agendamento é para a data atual e futura.

| data                 | Filtro |                                         |             |         |             |  |  |
|----------------------|--------|-----------------------------------------|-------------|---------|-------------|--|--|
| Clique em Atualizar. |        |                                         |             |         |             |  |  |
|                      | ID =   | Cliente =                               | Protocolo = | Rea \Xi | Fila \Xi    |  |  |
|                      | 3037   | Gustavo Henrique - Epiic<br>38991823722 | 0           | É       | pico Princi |  |  |
|                      | 3039   | Isaías<br>5538992086496                 |             | O É     | pico Princi |  |  |

Os chats reagendados estarão com o ícone do relógio. É possível filtrar apenas os chats reagendados através do filtro.

| VI | Vitoria Glaudino<br>LOJA 431 - MARISTA | Cliente: 5562992293594                                                                                                    | a |
|----|----------------------------------------|----------------------------------------------------------------------------------------------------|---|
|    |                                        | Vamos Iá<br>Para te ajudar com mais agliidade, selecione por favor, o motivo do seu contato:<br>1 - Quero fazer um pedido para retriar na loja<br>2 - Quero fazer um pedido para retriar na loja<br>2 - Pedido com entrega agendada<br>3 - Puvidas do prazo de troca ou sobre a garantia<br>3 - Quero saber se chegou um modelo específico<br>3 - Quero saber se chegou um modelo específico<br>3 - Quero saber se chegou um modelo específico<br>3 - Mala Constance Levamos os produtos até você no conforto da sua casa.<br>3 - Horários de funcionamento de nossas lojas<br>1/09/2024 - 06:3154 & |   |
| :  | 2<br>11/09/2024 · 06:32:21             |                                                                                                    | Ĭ |
|    |                                        | <b>.</b>                                                                                                    | ~ |